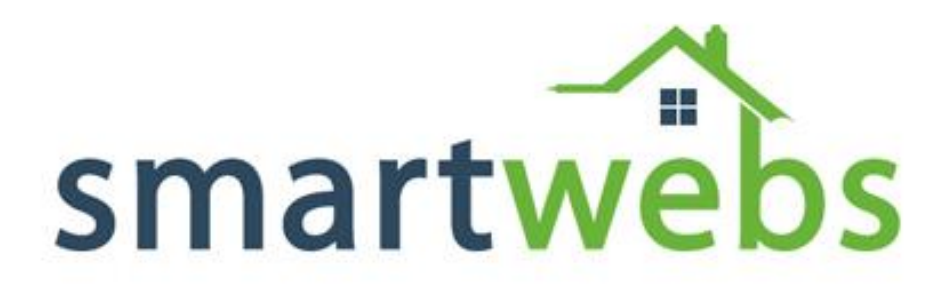

# Mobile Violations Release Documentation

Smartwebs LLC. 1015 S. Mays St. Round Rock, TX 78664 www.smartwebs.net

Revised 8/3/2017

## Table of Contents

| Mobile Violations Modifications Release Updates       | 3 |
|-------------------------------------------------------|---|
| Log In and Menu                                       | 3 |
| Address View –                                        | 3 |
| Map View                                              | 4 |
| Violation Icons                                       | 5 |
| New Feature - Details – Owner/Unit Management         | 5 |
| New Icons - Adding a new Violation or Multi Violation | 6 |
| Violation Detail List                                 | 7 |

## Mobile Violations Modifications Release Updates

SmartWebs has made modifications to screens and icons in various areas of SmartViolations in the Mobile application.

Log In and Menu

New Look for Log In and Menu Windows

|                              | User Name                            | User Name                                                   |         |
|------------------------------|--------------------------------------|-------------------------------------------------------------|---------|
|                              | Password                             | Password                                                    |         |
|                              | Remem                                | ber me: 🕑                                                   |         |
|                              | Logi                                 | in                                                          |         |
|                              |                                      |                                                             |         |
| łutto Parke HOA *DEMC        | This site is cove<br>Copyright © 200 | red by federal copyright protectio<br>6-2018 Smartwebs LLC  | n laws. |
| łutto Parke HOA *DEMO        | This site is cove<br>Copyright © 200 | red by federal copyright protection<br>6-2016 Smartwebs LLC | n laws. |
| Hutto Parke HOA *DEMO<br>Map | This site is cove<br>Copyright © 200 | red by federal copyright protection<br>6-2016 Smartwebs LLC | n laws. |

There are changes to both the Address View and the Map View:

#### Address View -

1. New Feature – in addition to having the option of the street list, there is a detailed Search option

| Street:                | Almquist .St                             | •      |
|------------------------|------------------------------------------|--------|
| Search: 1              | Owner Name                               |        |
|                        | Unit Address                             |        |
|                        | Mailing Address                          |        |
|                        | Account#                                 |        |
| Type at<br>one of      | least 3 characters into<br>these fields. | Search |
| Filter options:        |                                          | ▼      |
| Homes/units on street: | 8                                        |        |
| <b>A M</b>             | mquist.St (SHAWN WEBER)                  | A      |
| 111 Brown .St          | (PATRICIA DUNLAP)                        |        |
| 111 Flinn .St (l       | Leslie Smith)                            |        |
| 111 Phillips .St       | (Joseph Roser)                           |        |
| 111 Rinehardt          | St (Royce S. Flores)                     |        |
| 111 Saul .St (J        | ierry Martin)                            |        |
| 111 Sylvan .St         | (Bonnie Robinson)                        |        |
| 111 Wegstrom           | .St (Cora Duhart)                        |        |
|                        |                                          |        |

a. Filter Option - There are no changes to the functionality of this screen, but there is a new look.

| Filter options: |                                                                                    | ▼ |
|-----------------|------------------------------------------------------------------------------------|---|
| View:           | All Houses                                                                         | Ŧ |
| Front or Back:  | Both                                                                               | Ŧ |
| Sort:           | ASC:  DESC:                                                                        |   |
| Stage:          | All None     Image 0   Image 1   Image 2     Image 3   Image 3   Image 3   Image 3 |   |
| Arc Items:      | Show past 6 Months? Show Older than 6 months?                                      |   |
|                 | C Update                                                                           |   |

 $\label{eq:map_view} \ensuremath{\mathsf{Map}}\ \ensuremath{\mathsf{View}}\ \ensuremath{\mathsf{-click}}\ \ensuremath{\mathsf{on}}\ \ensuremath{\mathsf{a}}\ \ensuremath{\mathsf{on}}\ \ensuremath{\mathsf{on}}\ \ensuremath\ensuremath{\mathsf{on}}\ \ensuremath{\mathsf{on}}\ \ensure$ 

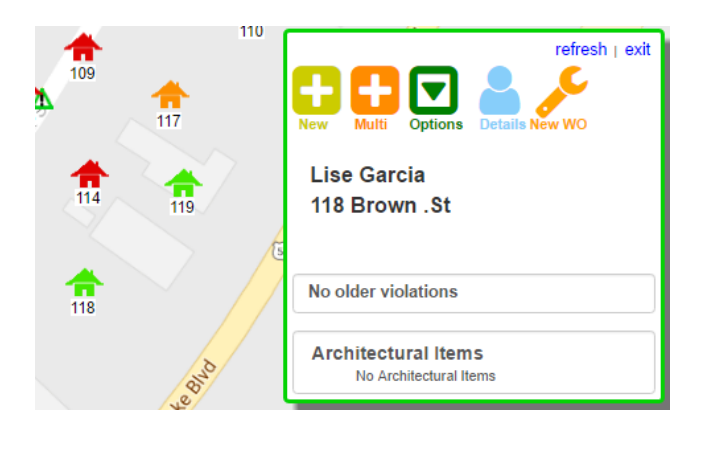

#### Violation Icons

1. Once an address is selected from either the Address View or the Map View the Violations Pop up Window appears with the following *New Icons*:

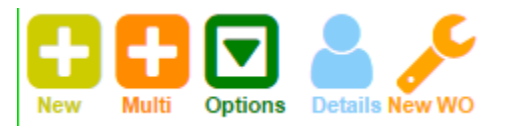

- a. New (add a violation)
- b. Multi (add Multiple violations)
- c. Options
  - i. Add/Update Status
  - ii. Add/Update Unit Notes
- d. New Work Order

#### *New Feature* - Details – Owner/Unit Management

- 1. View the Owner information
- 2. Send email
- 3. Send Voicemail
- 4. Send Text
- 5. View history add Notes for the Owner

| (                                                                                             | (Hutto Parke HOA "DEMO" - Name | a)             |
|-----------------------------------------------------------------------------------------------|--------------------------------|----------------|
| 2                                                                                             | smartweb                       | os 🗗           |
|                                                                                               |                                |                |
| Lise Garcia                                                                                   | Send: Email, Voice             | email, Text    |
| 118 Brown .St                                                                                 | Mailing Addres                 | 55: A          |
| My City ZZ 99999                                                                              | 9 Hutto TX                     | (, 78634       |
|                                                                                               |                                |                |
|                                                                                               | Edit Owne                      | er information |
| Customer Service                                                                              |                                |                |
| C Manual Notes 0                                                                              | 🐗 E-Communication 🕕            | Combined View  |
|                                                                                               |                                |                |
| Notes :                                                                                       |                                |                |
| Notes :                                                                                       |                                |                |
| Notes :                                                                                       |                                |                |
| Notes :                                                                                       |                                |                |
| Notes :                                                                                       |                                |                |
| Notes :<br>Types: General/Misc. N                                                             | Notes •                        | Save Reset     |
| Notes :<br>Types: General/Misc. N                                                             | Notes •                        | Save           |
| Notes :<br>Types: General/Misc. N<br>Volations                                                | Notes •                        | Save           |
| Notes :<br>Types: General/Misc. N<br>Volations                                                | Notes •                        | Save Reset     |
| Notes :<br>Types: General/Misc. N<br>Volations O<br>Architectural O                           | Notes                          | Save Reset     |
| Notes :<br>Types: General/Misc. N<br>Volations O<br>Architectural O                           | Notes •                        | Save Reset     |
| Notes :<br>Types: General/Misc. N<br>Volations O<br>Architectural O<br>Workorders O           | Notes •                        | Save Reset     |
| Notes :<br>Types: General/Misc. N<br>Volations O<br>Architectural O<br>Workinders O           | Notes •                        | Save Reset     |
| Notes :<br>Types: General/Misc. N<br>Volations<br>Architectural<br>Workorders<br>View History | Notes                          | Save Reset     |

#### This Icon takes you back to the Violations Pop up Window

i. Edit Owner information

|                     |              | Edit Owner/L                | Jnit   |                   |   |
|---------------------|--------------|-----------------------------|--------|-------------------|---|
|                     |              |                             |        |                   |   |
| Owner               |              |                             |        |                   |   |
|                     |              | Owner                       |        |                   |   |
| Owner Name          | Lise         | 1                           | Garcia |                   |   |
| Email               |              |                             |        |                   |   |
|                     |              |                             |        |                   |   |
| Phone Type          | •            | phone number e.g. (000)-000 | 0-000  |                   |   |
|                     |              |                             |        | Show Second Owner |   |
| Enable messaging t  | o ownor via: |                             |        |                   |   |
|                     | EXT          |                             |        |                   |   |
|                     |              |                             |        |                   |   |
| Unit                |              |                             |        |                   |   |
| Mailing Address     |              |                             |        |                   |   |
| Tenant              |              |                             |        |                   |   |
| renanc              |              |                             |        |                   |   |
| Alternate Address(s | i)           |                             |        |                   |   |
| Past Owner(s)       |              |                             |        |                   |   |
|                     |              |                             |        |                   |   |
|                     |              |                             |        | Save Cance        | ł |

### New Icons - Adding a new Violation or Multi Violation

1. There are no changes to the functionality of these screens, but there are new Icons. The function of the Icons has not changed.

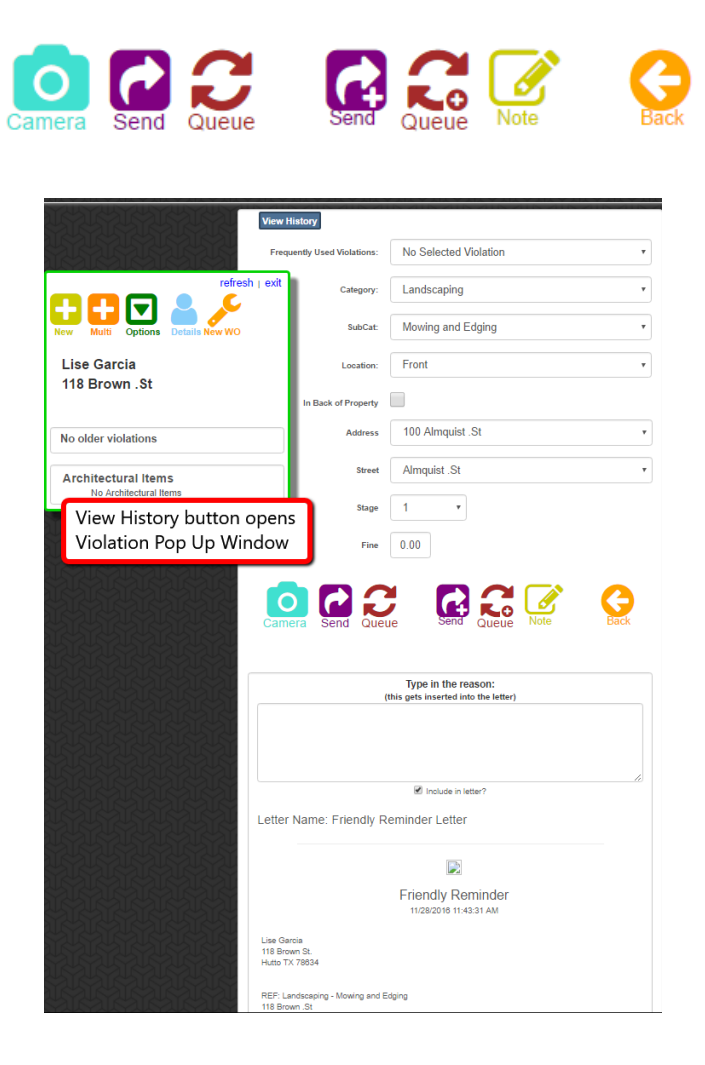

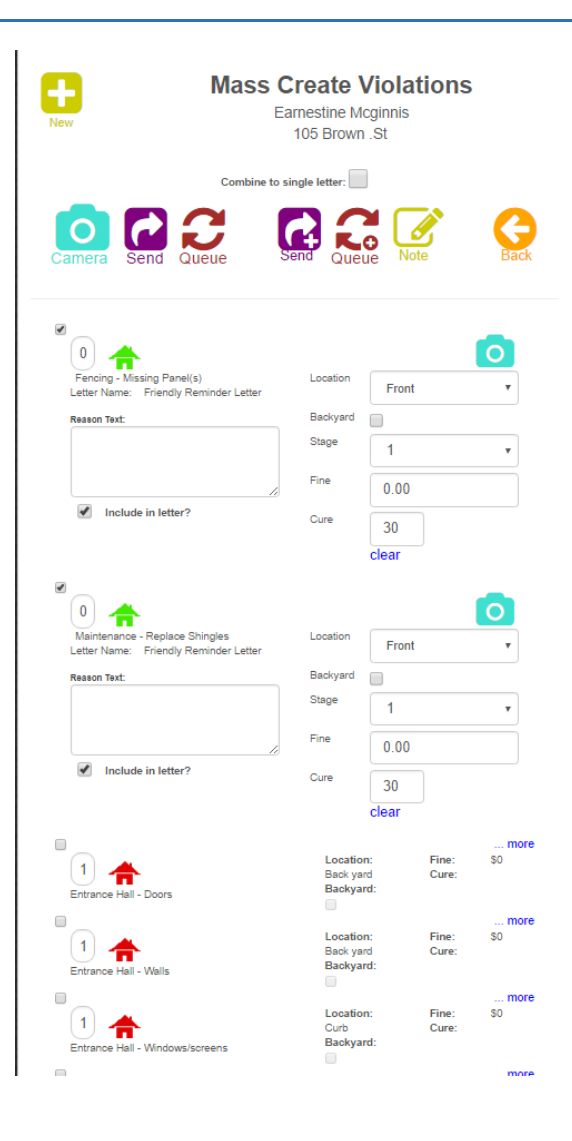

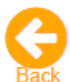

This Icon takes you back to the Violations Pop up Window

#### Violation Detail List

- 1. Saving a new Violations shows the Violation level, Icons functionality has not changed.
  - a. Close close the Violation
  - b. Options
- 1. Add/Change the status?
- 2. Add/Update Violations Note?
- 3. Change Category/SubCategory?
- 4. Delete this stage or violation?
- 5. Upload a document?
- 6. Put Violation on Hold?
- 7. Escalate (Ignores cure)

| New Multi                                                                                                    | Options Details                                                                                                    | New WO                                                                                                    |                          |                      |                                                                                                 |
|----------------------------------------------------------------------------------------------------|----------------------------------------------------------------------------------------------------|----------------------------------------------------------------------------------------------------|--------------------------|----------------------|-------------------------------------------------------------------------------------------------|
| Lise Ga                                                                                                    | rcia                                                                                                    |                                                                                                    |                          |                      |                                                                                                 |
| 118 Bro                                                                                                    | wn .St                                                                                                    |                                                                                                    |                          |                      |                                                                                                 |
| Close Option                                                                                                    | s                                                                                                    |                                                                                                    |                          |                      |                                                                                                 |
| Landscap                                                                                                    | ing<br>ging Front)                                                                                                    |                                                                                                    |                          |                      | less                                                                                            |
| Stage                                                                                                    | Docs:                                                                                                    |                                                                                                    |                          |                      |                                                                                                 |
| 1                                                                                                    | Stage 1 Lette                                                                                                    | Adobe PDF 11/28                                                                                                    | /2016                    |                      | Saus Note                                                                                       |
|                                                                                                    |                                                                                                    |                                                                                                    |                          |                      | Save Note                                                                                       |
|                                                                                                    |                                                                                                    |                                                                                                    |                          |                      |                                                                                                 |
|                                                                                                    |                                                                                                    |                                                                                                    |                          |                      |                                                                                                 |
| Smartwebs (11/                                                                                                    | 28/2016 13:42:53) Stage                                                                                                    | 1 violation escalated                                                                                                    | ; no homeowner email     | on file; First-class | letter added to print ta                                                                        |
|                                                                                                    |                                                                                                    |                                                                                                    |                          |                      |                                                                                                 |
|                                                                                                    |                                                                                                    |                                                                                                    |                          |                      |                                                                                                 |
|                                                                                                    |                                                                                                    |                                                                                                    |                          |                      |                                                                                                 |
|                                                                                                    |                                                                                                    |                                                                                                    |                          |                      |                                                                                                 |
|                                                                                                    |                                                                                                    |                                                                                                    |                          |                      |                                                                                                 |
| No older v                                                                                                    | iolations                                                                                                    |                                                                                                    |                          |                      |                                                                                                 |
|                                                                                                    |                                                                                                    |                                                                                                    |                          |                      |                                                                                                 |
|                                                                                                    |                                                                                                    |                                                                                                    |                          |                      |                                                                                                 |
|                                                                                                    |                                                                                                    |                                                                                                    |                          |                      |                                                                                                 |
| Architect                                                                                                    | tural Items                                                                                                    |                                                                                                    |                          |                      |                                                                                                 |
| Architect<br>No Ar                                                                                                    | tural Items                                                                                                    |                                                                                                    |                          |                      |                                                                                                 |
| Architect<br>No Ar                                                                                                    | tural Items<br>chitectural Items                                                                                                    |                                                                                                    |                          |                      |                                                                                                 |
| Architect<br>No Ar                                                                                                    | tural Items<br>chitectural Items                                                                                                    |                                                                                                    |                          |                      |                                                                                                 |
| Architect<br>No Ar                                                                                                    | tural Items                                                                                                    |                                                                                                    |                          |                      | refresh į                                                                                       |
| Architect<br>No Ar                                                                                                    | tural Items                                                                                                    |                                                                                                    |                          |                      | refresh (                                                                                       |
| Architect<br>No Ar                                                                                                    | tural Items<br>chitectural Items                                                                                                    |                                                                                                    |                          |                      | refresh (                                                                                       |
| Architect<br>No Ar                                                                                                    | tural Items<br>chitectural Items                                                                                                    |                                                                                                    |                          |                      | refresh (                                                                                       |
| Architect<br>No Ar<br>ew Multi G<br>For Sale                                                                                                    | tural Items<br>chitectural Items                                                                                                    |                                                                                                    |                          |                      | refresh (                                                                                       |
| Architect<br>No Ar<br>W Multi<br>For Sale                                                                                                    | tural Items<br>chitectural Items                                                                                                    |                                                                                                    |                          |                      | refresh (                                                                                       |
| Architect<br>No Ar                                                                                                    | tural Items<br>chilectural Items                                                                                                    | Escala                                                                                                    | te icon will a           | ppear afte           | refresh ;                                                                                       |
| Architect<br>No Ar                                                                                                    | tural Items<br>chilectural Items                                                                                                    | Escala                                                                                                    | te icon will a           | ppear afte           | refresh 1                                                                                       |
| Architect<br>No Ar<br>No Ar<br>For Sale<br>Jennifer All<br>116 Almqui                                                                                                    | tural Items<br>chilectural Items                                                                                                    | Escala<br>cure p                                                                                                    | te icon will a<br>veriod | ppear afte           | refresh ;                                                                                       |
| Architect<br>No Ar<br>No Ar<br>Por Sale<br>Jennifer All<br>116 Almqui                                                                                                    | tural Items<br>chilectural Items                                                                                                    | Escala<br>cure p                                                                                                    | te icon will a<br>eriod  | ppear afte           | refresh ;                                                                                       |
| Architect<br>No Ar<br>Por Sale<br>For Sale<br>Jennifer All<br>116 Almqui<br>Scalar Gao Op                                                                                                    | tural Items<br>chitectural Items                                                                                                    | Escala<br>cure p                                                                                                    | te icon will a<br>veriod | ppear afte           | refresh ;<br>r                                                                                  |
| Architect<br>No Ar<br>Por Sale<br>Jennifer All<br>116 Almqui<br>Con Sale Op<br>Jennifer All<br>116 Almqui<br>Con Sale Op                                                                                                    | tural Items<br>chilectural Items                                                                                                    | Escala<br>cure p                                                                                                    | te icon will a<br>period | ppear afte           | refresh ;<br>r                                                                                  |
| Architect<br>No Ar<br>No Ar<br>For Sate<br>Jennifer All<br>116 Almqui<br>Con Con Con<br>Sector Con Con<br>Sector Con<br>Sector Con<br>Sector Con<br>Se | tural Items<br>chilectural Items                                                                                                    | Escala<br>cure p                                                                                                    | te icon will a<br>veriod | ppear afte           | refresh ;<br>r                                                                                  |
| Architect<br>No Ar<br>No Ar<br>Por Sale<br>For Sale<br>Jennifer All<br>1116 Almqui<br>Canadiscaping<br>andscaping<br>top                                                                                                    | tural Items<br>chilectural Items                                                                                                    | Escala<br>cure p                                                                                                    | te icon will a<br>veriod | ppear afte           | refresh i<br>r                                                                                  |
| Architect<br>No Ar<br>For Sate<br>Jennifer All<br>116 Almqui<br>Constanting and Egyrop<br>Tage<br>1                                                                                                    | tural Items<br>chilectural Items<br>Disons<br>Disons<br>Display (0/202015)<br>ey<br>st.St<br>Doos:<br>mowi-pic1 PNG Ima<br>Stage 1 Letter Ad                                                                                                    | Escala<br>cure p<br>9º 22232016<br>9º 202232016<br>be PTP c02232016                                                                                                    | te icon will a<br>period | ppear afte           | refresh (<br>r<br>less                                                                          |
| Architect<br>No Ar<br>For Sale<br>South Control Control<br>South Control Control<br>South Control Control<br>South Control Control<br>South Control Control<br>South Control Control<br>South Control Control Control<br>South Control Control Control<br>South Control Control Control<br>South Control Control Control<br>South Control Control Control<br>South Control Control Control Control<br>South Control Control Control Control<br>South Control Control Control Control Control<br>South Control Control Control Control Control<br>South Control Control Control Control Control Control Control<br>South Control Control                                                                                                    | tural Items<br>chilectural Items<br>Diama<br>Diama | Escala<br>cure p<br>9° 0223/2016<br>9° 0223/2016<br>be PDF 0223/2016<br>be PDF 0223/2016<br>9° 0223/2016                                                                                                    | te icon will a<br>eriod  | ppear afte           | refresh ;<br>r                                                                                  |
| Architect<br>No Ar<br>For Sale<br>Jennifer All<br>116 Almqui<br>Italia and Scaping<br>Itagen and Scaping Itagen 1                                                                                                    | tural Items<br>chilectural Items<br>Chilectural Items<br>Constructions<br>Constructions<br>Constructi                                                                                                    | ge 62232616<br>ge 62232616<br>ge 62232616<br>be TOF 62232616<br>ge 62232616<br>ge 62232616                                                                                                    | te icon will a<br>veriod | ppear afte           | refresh ;<br>r<br>less<br>Save No                                                               |
| Architect<br>No Ar<br>For Sate<br>Jennifer All<br>116 Almqui<br>Statut Geap for<br>Angel Sate<br>Sate Sate<br>Sate Sate<br>Sate Sate<br>Sate Sate<br>Sate Sate<br>Sate Sate<br>Sate Sate<br>Sate Sate<br>Sate Sate<br>Sate Sate Sate<br>Sate Sate Sate<br>Sate Sate Sate Sate<br>Sate Sate Sate Sate<br>Sate Sate Sate Sate Sate<br>Sate Sate Sate Sate Sate Sate<br>Sate Sate Sate Sate Sate Sate Sate<br>Sate Sate Sate Sate Sate Sate Sate Sate                                                                                                    | tural Items<br>chilectural Items<br>Disons<br>Displane<br>Displane<br>Displane<br>Displane<br>Stage I Later Ac<br>Mowi-pic1 PNG Ima<br>Stage I Later Ac<br>Mowi-pic1 PNG Ima                                                                                                    | Escala<br>cure p<br>9° 02222016<br>9° 02222016<br>8° 070 02223016<br>9° 02223016<br>9° 02233016<br>9° 02233016                                                                                                    | te icon will a<br>period | ppear afte           | refresh ;<br>r<br>less<br>Save No                                                               |
| Architect<br>No Ar<br>For Sale<br>Jennifer All<br>116 Almqui<br>Secutor Con Op<br>And Scaping P<br>Top<br>1                                                                                                    | tural Items<br>chilectural Items                                                                                                    | Escala<br>cure p<br>9º 0223/2016<br>9º 0223/2016<br>be PDF 0223/2016<br>9º 0223/2016                                                                                                    | te icon will a<br>veriod | ppear afte           | refresh  <br>r<br>less<br>Save No                                                               |
| Architect<br>No Ar<br>For Sale<br>Jennifer All<br>116 Almqui<br>Verage and Eaging R<br>tages<br>1                                                                                                    | tural Items<br>chilectural Items                                                                                                    | 9° 0223/2016<br>9° 0223/2016<br>9° 0223/2016<br>9° 0223/2016<br>9° 0223/2016<br>9° 0223/2016                                                                                                    | te icon will a<br>veriod | ppear afte           | refresh ;<br>r<br>less<br>Save No                                                               |
| Architect<br>No Ar<br>For See<br>Jennifer All<br>116 Almqui<br>Constanting and Engine<br>T                                                                                                    | tural Items<br>chilectural Items<br>Diams<br>Diams<br>Diami (V202015)<br>ey<br>st.St<br>Tem)<br>Des:<br>Mowi-pic1 PNG Ima<br>Stage ILetter Ad<br>Mowi-pic1 PNG Ima<br>Stage ILetter Ad<br>Mowi-pic1 PNG Ima                                                                                                    | Escala<br>cure p<br>9° 0222016<br>9° 0222016<br>8° 0222016<br>8° 02223016<br>9° 02232016<br>9° 02232016                                                                                                    | te icon will a<br>period | ppear afte           | refresh (<br>r<br>less<br>Save No                                                               |
| Architect<br>No Ar<br>Per Sale<br>For Sale<br>Jennifer All<br>116 Almqui<br>Costato Operation of the<br>Costato Operation of the<br>Costato Opera                                                                                                    | tural Items<br>chilectural Items                                                                                                    | Escala<br>cure p<br>99 02232016<br>69 02232016<br>64 PDF 02232016<br>69 02232016<br>99 02232016<br>99 02232016                                                                                                    | te icon will a<br>eriod  | ppear afte           | refresh (<br>r)<br>less<br>Save No<br>plance and prepared for mailing                           |
| Architect<br>No Ar<br>For Sale<br>Jennifer All<br>116 Almqui<br>Con Constant<br>House and Edging for<br>tagent<br>House and Edging for<br>tagent<br>House and Edging for<br>tagent<br>House and Edging for<br>tagent<br>House and Edging for<br>tagent<br>House and Edging for<br>tagent<br>House and Edging for<br>tagent<br>House and Edging for<br>tagent<br>House and Edging for<br>tagent<br>House and House And House<br>House and House And House<br>House and House And House<br>House and House And House<br>House and House And House<br>House And House And House<br>House And House And House<br>House And House And House<br>House And House And House<br>House And House And House<br>House And House And House<br>House And House And House<br>House And House And House<br>House And House And House<br>House And House And House And House<br>House And House And House And House<br>House And House And House And House<br>House And House And House And House<br>House And House And House And House<br>House And House And House And House<br>House And House And House And House<br>House And House And House And House<br>House And House And House And House<br>House And House And House And House<br>House And House And House And House And House<br>House And House And House And House And House And House<br>House And House And House                                                                                                    | tural Items<br>chilectural Items<br>chilectural Items<br>c                                                                                                    | ge 0223/2016<br>ge 0223/2016<br>ge 0223/2016<br>ge 0223/2016<br>ge 0222/2016<br>ge 0222/2016<br>ge 0222/2016<br>ge 0222/2016<br>ge 0222/2016<br>ge 0222/2016<br>ge 0222/2016<br>ge 0222/2016<br>ge 02/2016<br>ge 02/200 | te icon will a<br>period | ppear afte           | refresh (<br>r<br>loss<br>Save No<br>plance and prepared for main<br>noce and prepared for main |
| Architect<br>No Ar<br>For See<br>Jennifer All<br>116 Almqui<br>Constanting and Edging F<br>Artigent (07/07/2016 6<br>1                                                                                                    | tural Items<br>chilectural Items<br>Diams<br>Diams<br>Diams<br>Diams<br>Diams<br>Constitute<br>Nowi-pic1 PNG ma<br>Stage I Letter Ad<br>Mowi-pic1 PNG ma<br>Stage I Letter Ad<br>Mowi-pic1 PNG ma<br>Stage I Letter Ad<br>Mowi-pic1 PNG ma<br>Stage I Letter Ad<br>Mowi-pic1 PNG ma<br>Stage I Letter Ad<br>Mowi-pic1 PNG ma<br>Stage I Letter Ad<br>Mowi-pic1 PNG ma<br>Stage I Letter Ad<br>Mowi-pic1 PNG ma<br>Stage I Letter Ad<br>Mowi-pic1 PNG ma<br>Stage I Letter Ad<br>Mowi-pic1 PNG ma<br>Stage I Letter Ad<br>Mowi-pic1 PNG ma<br>Stage I Letter Ad<br>Mowi-pic1 PNG ma<br>Stage I Letter Ad<br>Mowi-pic1 PNG ma                                                                                                    | Escala<br>cure p<br>9º 02232016<br>9º 02232016<br>9º 02232016<br>9º 02232016<br>9º 02232016<br>9º 02232016<br>9º 02232016<br>9º 02232016<br>9º 02232016                                                                                                    | te icon will a<br>period | ppear afte           | refresh (<br>r<br>less<br>Save No<br>plance and prepared for main<br>nee and prepared for main  |
| Architect<br>No Ar<br>Por Sale<br>For Sale<br>Jennifer All<br>116 Almqui<br>Control Control Control<br>Anterna and Edging F<br>Control Control Control<br>Anterna and Edging F<br>Control Control Control<br>Parterni (CONT7284 6<br>parterni (CONT7284 6<br>parte                                                                                                    | tural Items<br>chilectural Items<br>chilectural Items<br>chilectural Items<br>chilectural Items<br>chilectural Items<br>chilectural Items<br>chilectural<br>chilectural<br>chile                                                                                                    | ge 6222/016<br>pe 6222/016<br>pe 6222/016<br>be PDF 6222/016<br>pe 6222/016<br>pe                                        | te icon will a<br>veriod | ppear afte           | refresh (<br>r)<br>less<br>Save No<br>science and prepared for main                             |

Architectural Items No Architectural Items